## Change Registered Owner and Organization Information

Modify in registry (create if missing):

HKEY\_LOCAL\_MACHINE\SOFTWARE\Microsoft\Windows NT\CurrentVersion
Key type: String
Key name: RegisteredOwner
Key name: RegisteredOrganization

Confirm with winver.exe

From: https://wiki.plecko.hr/ - Eureka Moment

Permanent link: https://wiki.plecko.hr/doku.php?id=windows:misc:change\_registered\_owner\_information&rev=1703148971

Last update: 2023/12/21 09:56

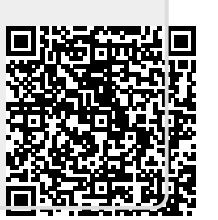